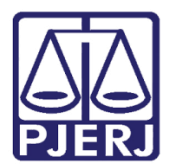

Manual do Sistema

# Realizar Bloqueio SISBAJUD com o valor das CDAs

Gabinete – Central de Dívida Ativa

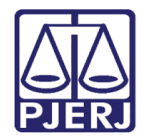

# SUMÁRIO

| 1. | Introdução                                   | . 3 |
|----|----------------------------------------------|-----|
| 2. | Realizar bloqueio SISBAJUD                   | . 3 |
|    | 2.1 Processo com protocolo ativo [ SISBAJUD] | . 5 |
|    | 2.1.1 Cancelar Ordem Protocolada             | . 5 |
|    | 2.2 Processos com erro em ordem [ SISBAJUD]  | . 6 |
| 3. | Verificação de Valores das CDAs              | . 7 |
| 4. | Histórico de Versões                         | . 8 |

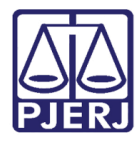

# Realizar Bloqueio SISBAJUD com o valor das CDAs

# 1. Introdução

Esta Dica de Sistema apresenta de forma simples o passo a passo do procedimento de bloqueio no SISBAJUD com o valor das CDAs, realizado apenas pelo Magistrado nos processos da Central de Dívida Ativa.

## 2. Realizar bloqueio SISBAJUD

Para realizar o bloqueio no SISBAJUD com o valor das CDAs o processo precisa estar localizado na tarefa **[ EF]Minutar Ato Judicial – Gabinete**, onde só será possível encaminhá-lo para esta tarefa se a <u>conclusão no processo for aberta pelo Cartório.</u>

No Painel do Usuário, através da aba Tarefas, acesse a tarefa [EF]Minutar Ato Judicial – Gabinete.

|                                  | 🖋 Assinaturas | 🛨 Minhas tarefas |   | ✓ Tarefas                                                   |    |
|----------------------------------|---------------|------------------|---|-------------------------------------------------------------|----|
|                                  | Decisão 1     | Filtros          | • | Filtros                                                     | •  |
|                                  | Despacho 45   | Nenhum resultado |   | [CIV_REA]                                                   |    |
| <ul> <li>✓</li> <li>✓</li> </ul> |               |                  |   | Processos sem agendamento de audiência<br>[EF_REA]          | 1  |
| Ľ                                |               |                  |   | Selecionar partes e indicar valor do bloqueio<br>[SISBAJUD] | 5  |
|                                  |               |                  |   | Vincular Magistrado [VMG]                                   | 2  |
| 3                                |               |                  |   | [EF] Assinar Ato Judicial - Gabinete                        | 1  |
| ¢                                |               |                  |   | [EF] Assinar ato inicial                                    | 1  |
| Q                                |               |                  |   | [EF] Minutar Ato Judicial - Gabinete                        | 4  |
| $\langle \! \! \rangle$          |               |                  |   | [EF] Minutar Decisão - Gabinete                             | 4  |
|                                  |               |                  |   | [EF] Minutar ato inicial                                    | 47 |

Figura 1 - Tela Painel do Usuário.

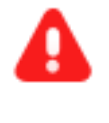

ATENÇÃO: A transição Realizar bloqueio SISBAJUD com valores CDAs só estará disponível quando o processo estiver localizado na tarefa Minutar Ato Judicial - Gabinete.

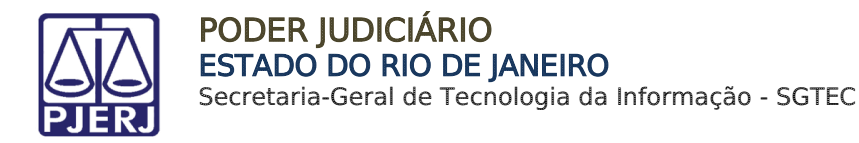

Com o processo na tarefa Minutar Ato Judicial – Gabinete, na listagem à esquerda, selecione o processo, clique no botão Encaminhar para e selecione a transição realizar bloqueio SISBAJUD com valor das CDAs.

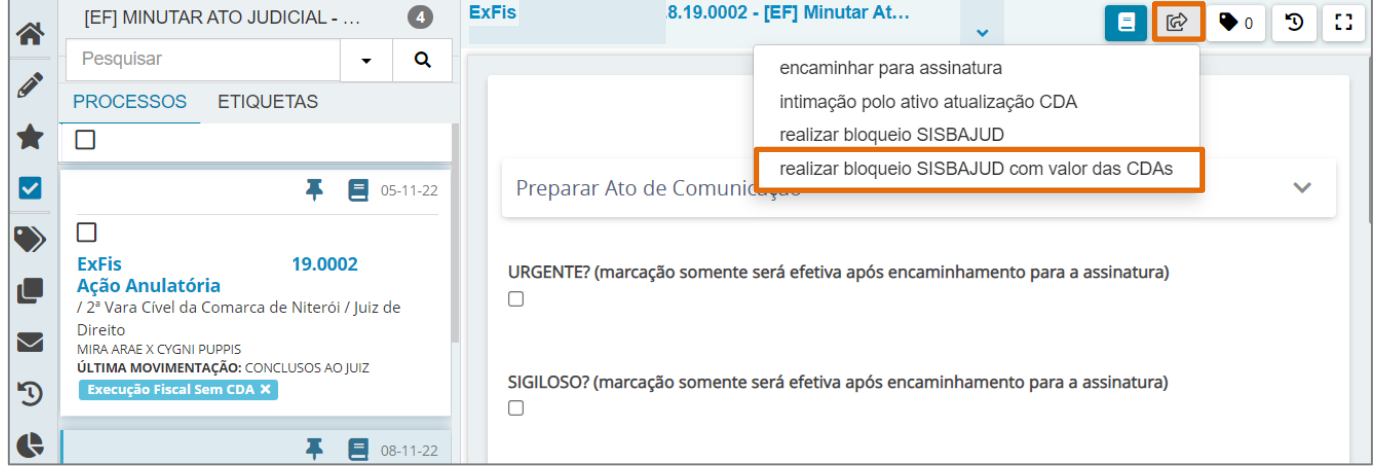

Figura 2 - Botão Encaminhar para.

**ATENÇÃO:** Antes de Realizar o bloqueio, verifique através da CDA se houve atualização de valores.

O processo será movimentado para tarefa **Selecionar partes e indicar valor do bloqueio** [ **SISBAJUD**]. Selecione através do checkbox a parte que será executada e no campo **Valor do Bloqueio**, informe o valor a ser bloqueado.

Caso necessário, marque o checkbox na coluna **Bloquear conta salário** para que seja feito o bloqueio através da conta salário.

| ExFis<br>MIRAAF | .19.0002 - Selecionar part | E 🖻 🎙 🖱 🗄              |
|-----------------|----------------------------|------------------------|
| Executado       | Valor do bloqueio          | Bloquear conta salário |
| 🗾 Cy            | R\$ 3.001,00               |                        |

Figura 3 - Tarefa Selecionar partes e indicar valor do bloqueio.

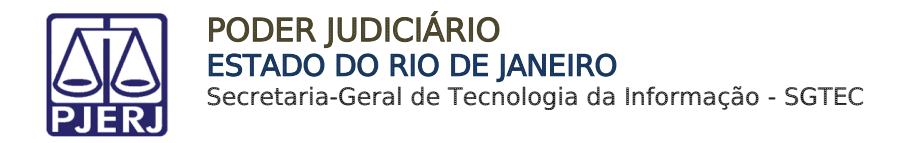

Ao finalizar, clique no botão Encaminhar para e selecione a transição protocolar ordem de bloqueio. Sendo o processo encaminhado para a tarefa Processos com protocolo ativo [SISBAJUD] ou Processos com erro em ordem [SISBAJUD].

| ExFis<br>MIRAA |           | 002 - Selecionar part | <b>I</b>                     | ) 🕨 🔊 🖽      |
|----------------|-----------|-----------------------|------------------------------|--------------|
|                |           |                       | cancelar                     |              |
|                | Executado | Valor do bloq         | protocolar ordem de bloqueio | onta salário |
|                | ✓ C       |                       |                              |              |

Figura 4 - Transição Protocolar ordem de bloqueio.

#### 2.1 Processo com protocolo ativo [SISBAJUD]

Os processos permanecerão na tarefa **Processos com protocolo ativo [SISBAJUD]**, aguardando a resposta da ordem de bloqueio. Sendo as mesmas respostas existentes quando realizado o bloqueio no SISBAJUD.

Ao acessar a tarefa e selecionar o processo, o sistema exibirá a mensagem de que os dados foram enviados ao SISBAJUD e que o processo será movimentado automaticamente quando uma resposta for recebida.

#### 2.1.1 Cancelar Ordem Protocolada

Na tarefa **Processos com protocolo ativo [ SISBAJUD]**, ao selecionar o processo e clicar no botão **Encaminhar para**, a transição **cancelar ordem** é exibida, e ao ser clicada, cancela a ordem de bloqueio.

| ExFis 0<br>MIRAARA |                                     | .0002 - Processos com                              | ~         | ති <mark>=</mark>     | 🗣 1 🔊 🚼     |
|--------------------|-------------------------------------|----------------------------------------------------|-----------|-----------------------|-------------|
|                    |                                     |                                                    |           | cancelar ordem        |             |
| 6                  | Os dados foram e<br>quando uma resp | enviados ao SISBAJUD. O pro<br>oosta for recebida. | icesso si | erá movimentado autor | naticamente |

Figura 5 - Tarefa Processo com protocolo ativo.

Ao cancelar a ordem de bloqueio, o processo é encaminhado para a tarefa **Protocolos** Cancelados.

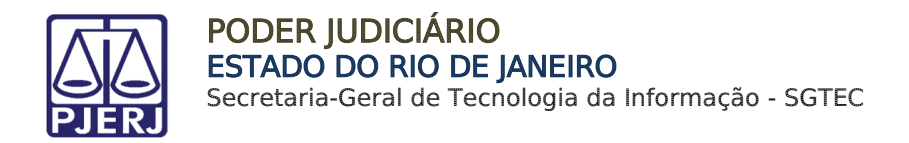

#### 2.2 Processos com erro em ordem [SISBAJUD]

Caso o processo tenha algum erro nos dados cadastrados e impeça que a ordem seja protocolada, o mesmo será movimentado para tarefa **Processos com erro em ordem** [SISBAJUD], informando qual erro foi identificado.

| ExFis MIRAAF | .0002 - Processos com                                                         |              | 1 C 🗣 🖄 🗉                   |
|--------------|-------------------------------------------------------------------------------|--------------|-----------------------------|
| 0            | Houve erro no envio dos dados ao SISBAJUD.<br>cadastrado para pje-tjrj-1g-h2. | Detalhes: ER | RO: Código da vara 7527 não |

Figura 6 - Tarefa Processo com erro em ordem.

Clique no botão Encaminhar para e selecione uma das transições listadas.

Selecionando a transição **alterar dados para bloqueio**, o processo será enviado para tarefa **Selecionar partes e indicar valor do bloqueio [SISBAJUD]**.

Caso selecione a transição **cancelar**, o processo retorna para a tarefa **Minutar ato Judicial** - Gabinete.

E selecionando a transição **tentar novamente**, o sistema irá protocolar a ordem de bloqueio novamente.

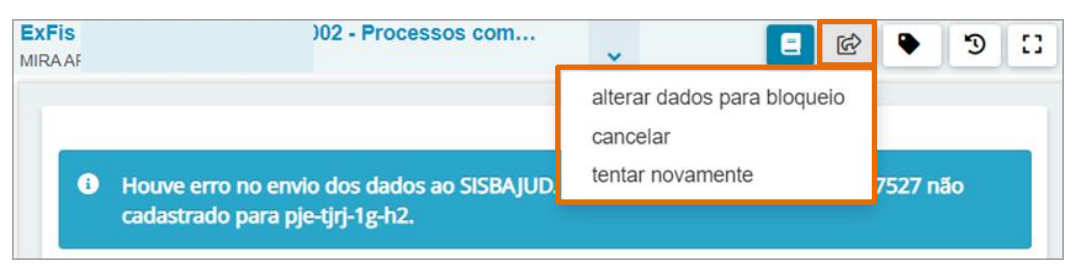

Figura 7 - Botão encaminhar para e transições.

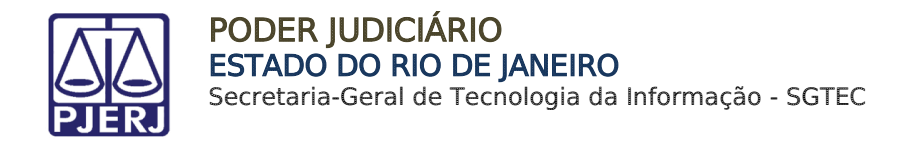

# 3. Verificação de Valores das CDAs

Para verificar se houve atualização nos valores das CDAs, acesse os **Autos Digitais** do processo. No **Menu** localizado no lado superior direito da tela, dentre as opções listadas, selecione **Certidão de Dívida Ativa**.

| F | ExFis 2 0,<br>Mira Ar                     | A D E C 1                                                                | . 👎 🤊 🦨 🗗 🗉                  |
|---|-------------------------------------------|--------------------------------------------------------------------------|------------------------------|
|   | T Q 8 <                                   | 20759083 - Citação<br>Juntado por                                        | Outras ações                 |
|   | Há 1 documento não lido                   | $I \leftarrow 6 de 6 \rightarrow \rightarrow I$                          | Autos                        |
|   | MARCAR TODOS COMO LIDOS                   | Poder Judiciário do Estado do Rio de Janeiro                             | Juntar documentos            |
|   | 08 000 2022                               | Comarca de Niterói                                                       | Imprimir lista de documentos |
|   | UN HOT ZOZZ                               | 1ª Vara Cível da Comarca de Niterói                                      | Audiência                    |
| • | CONCLUSOS AO JUIZ                         | Rua Cândido Benício, 3, Praça Seca, RIO DE JANEIRO - RJ - CEP: 22733-001 | Expedientes                  |
|   |                                           |                                                                          | Características              |
| • | PROCESSO DESARQUIVADO                     | <u>CITAÇÃO POSTAL</u>                                                    | Perícia                      |
|   | 16:18                                     | Because 1001                                                             | Segredo ou sigilo            |
| • |                                           | Classe: EXECt                                                            | Redistribuições              |
|   | 16:10                                     | EXEQUENTE                                                                | Associados (597)             |
|   | ✓ EXPEDIÇÃO DE AVISO DE RECEBIMENTO (AR). | EXEQUENTE                                                                | Acesso de terceiros          |
| Ĩ | 🖻 20759083 - Citação 🗂 🛛 🖡                | Destinativio                                                             | Documentos                   |
|   | 14.49                                     |                                                                          | Custas                       |
| • | PROCESSO DESARQUIVADO                     |                                                                          | Movimentações                |
|   | 12.04                                     |                                                                          | Plataforma<br>Diaital do     |
|   | ARQUIVADO DEFINITIVAMENTE                 | RIO DE JANEIRO, 8 de novembro de 2022.                                   | Poder Judiciário             |
|   | 12:03                                     |                                                                          | Certidão de Dívida Ativa     |

Figura 8 - Tela Autos Digitais.

**ATENÇÃO:** Caso **não** tenha <u>CDA</u> cadastrada no sistema, o item <u>Certidão de Dívida Ativa</u> **não** será disponibilizado no Menu.

#### A tela Certidão de Dívida Ativa será exibida com o número da CDA e o Valor.

| C                                   | Certidão de Dívida Ativa |                     |                          |                     |          |  |  |
|-------------------------------------|--------------------------|---------------------|--------------------------|---------------------|----------|--|--|
| CDA: 232                            |                          |                     |                          | ~                   |          |  |  |
| Número da CDA:* Número de controle: |                          |                     | Processo administrativo: | Valor:*             |          |  |  |
| 232                                 |                          | 222                 |                          |                     | 1.500,50 |  |  |
| Data da apuração:*                  |                          | Data da prescrição: |                          | Crédito tributário: |          |  |  |
|                                     | 07/07/2022               | 07/07/2022          | alanta<br>               | ◎ SIM ○ Não         |          |  |  |

Figura 9 - Tela Certidão de Dívida Ativa.

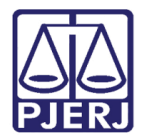

# 4. Histórico de Versões

| Versão | Data       | Descrição da alteração            | Responsável     |
|--------|------------|-----------------------------------|-----------------|
| 1.0    | 18/11/2022 | Elaboração de documento.          | Juliana Almeida |
| 1.0    | 21/11/2022 | Revisão ortográfica e template.   | Amanda Narciso  |
| 1.0    | 18/07/2023 | Revisão do documento e aprovação. | Natalie Mussi   |